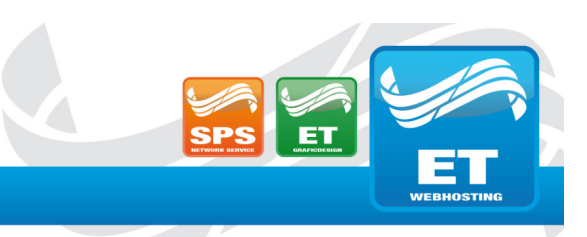

## Einrichtung von E-Mails über SSL am Beispiel von Outlook auf Android

Falls bereits ein Konto besteht, müssen Sie dieses zuvor entfernen.

Gehen Sie dazu wie unten beschrieben vor:

Navigieren Sie zu Einstellungen  $\rightarrow$  Konten, wählen Sie das entsprechende Konto aus und tippen Sie auf Konto entfernen.

(Hinweis: Zuvor müssen alle E-Mails, die nicht auf dem Server liegen über Outlook Desktop gesichert werden)

## So fügen Sie ein neues Konto hinzu:

- 1. Tippen Sie oben links auf das runde Symbol.
- 2. Öffnen Sie die Einstellungen (Zahnrad unten links).
- 3. Wählen Sie unter Allgemein den Punkt Konten.
- 4. Tippen Sie auf Konto hinzufügen → E-Mail-Konto hinzufügen.
- Geben Sie Ihre E-Mail-Adresse ein und tippen Sie anschließend auf Weiter.

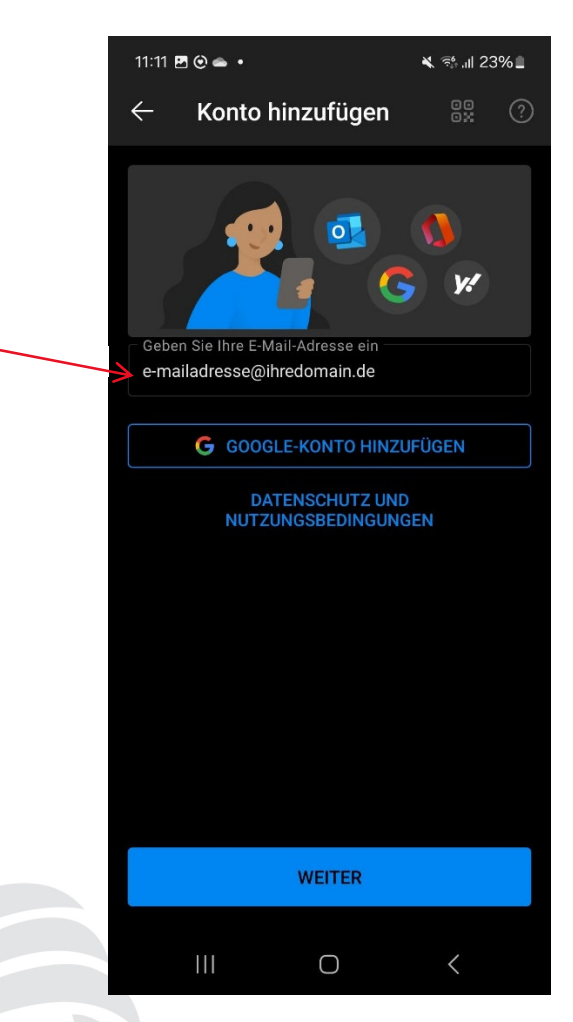

ET Webhosting UG

Geschäftsführer: E. Hühnlein & T. Sethi Goldbacher Str. 65 63741 Aschaffenburg Telefon: 0 60 21 . 42 08 20 Telefax: 0 60 21 . 42 08 22 2 E-mail: info@etwh.de St.-Nr.: 204/125/81068 Amtsgericht Aschaffenburg HRB-Nr.: 10509 Bankverbindung: Sparkasse Aschaffenb Bankleitzahl: 795 500 00 Kontonummer: 11132974

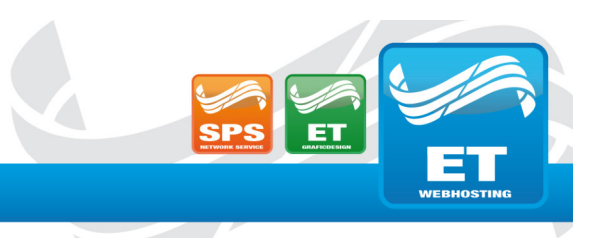

9ر

## JNLEASH YOUR WEB . ET WEBHOSTING UG

- 6. Tippen Sie auf POP3.
- 7. Schalten Sie die erweiterten Eistellungen ein.
- 8. Tragen Sie wie im Bild beschrieben ein.

| ← Mit POP3 verbinden ⑦                                                   | ~~       |
|--------------------------------------------------------------------------|----------|
| E-Mail-Adresse<br>demo@o365-admin.de                                     |          |
|                                                                          |          |
| Anzeigename (Beispiel: Kai Schmitt)<br>Vor- Nachname                     |          |
| Beschreibung (Beispiel: Büro)                                            | L        |
| POP-E-Mail-Eingangsserver                                                |          |
| POP-Hostname (z. B. pop.dom * Port (z.                                   | . B *    |
| hosting.etwh.de 995                                                      |          |
| - Sicherheitstyp                                                         |          |
| SSL/TLS                                                                  | -        |
| POP-Benutzername (Beispiel: mike.rosott) *<br>e-mailadresse@ihredomain.( | de       |
| POP-Kennwort *<br>Ihr Passwort                                           | <u>©</u> |
| SMTP-Postausgangsserver                                                  |          |
| SMTP-Hostname (z. B. smtp.do * Port (<br>hosting.etwh.de 465             | z. B *   |
| Sicherheitstyp                                                           |          |
| SSL/TLS                                                                  | -        |
| SMTP-Benutzername (Beispiel: kai.schmitt) *<br>e-mailadresse@ihredomain  | .de      |
| SMTP-Kennwort *<br>Ihr Passwort                                          | 0        |
| 1                                                                        |          |
|                                                                          |          |
|                                                                          |          |
| ERWEITERTE EINSTELLUNGEN                                                 |          |
|                                                                          |          |
|                                                                          | ,        |

9. Klicken Sie auf den Hacken oben rechts.

E-mail: info@etwh.de

ET Webhosting UG

Geschäftsführer: E. Hühnlein & T. Sethi Goldbacher Str. 65 63741 Aschaffenburg **Fertig!** Telefon: 0 60 21 . 42 08 20 Telefax: 0 60 21 . 42 08 22 2

St.-Nr.: 204/125/81068 Amtsgericht Aschaffenburg HRB-Nr.: 10509 Bankverbindung: Sparkasse Aschaffenb Bankleitzahl: 795 500 00 Kontonummer: 11132974